# 4. Dashboard

Immoware24 bietet Ihnen die Möglichkeit, ein Dashboard zu nutzen, das als visuelle Benutzeroberfläche einen schnellen Überblick über relevante Daten, Prozesse und Statistiken ermöglicht. Das Dashboard ist individuell anpassbar und ermöglicht dadurch, ausschließlich die Informationen auszuwerten und anzuzeigen, die für Ihre Verwaltung von Bedeutung sind. Nicht zuletzt können so Effizienz und Produktivität erheblich gesteigert werden. Das bedeutet:

- Sie können wichtige Informationen an einer zentralen Stelle zur Verfügung stellen.
- Wichtige Daten aus dem System wie z.B. offene Tickets, Verwaltungseinheiten oder anstehende Termine können auf einen Blick visualisiert oder grafisch ausgewertet werden.
- Sie können das Dashboard als Leistungsindikator in Ihre Prozessauswertung und Geschäftsprozesse einbinden.
- Sie können bis zu drei "Slides" (einzelne Seiten) mit je bis zu 40 "Widgets" (Element zur Anzeige der gewünschten Information) individuell einstellen.

Erfahren Sie, wie Sie Ihr Dashboard einrichten.

Beachten Sie, dass Sie die Einrichtung des Dashboards nur mit enstprechender Berechtigung vornehmen können.

# 4.1 Dashboard konfigurieren

- 1. Wählen Sie das Modul "Dashboard" 🧏 im Hauptmenü
- 2. Klicken Sie in der Fußleiste auf die Schaltfläche "bearbeiten".

|            |         | 會          | 22          |      |         | lii: | * | 1 | <b>()</b> | 8 | Q | © • 🖵 | admin | €     |
|------------|---------|------------|-------------|------|---------|------|---|---|-----------|---|---|-------|-------|-------|
| <b>☆</b> » | Dashboa | ırd » Über | sicht       |      |         |      |   |   |           |   |   |       |       |       |
| ,          | 1       | Tic        | ketstati    | stik |         |      |   |   |           |   |   |       |       | Hilfe |
|            | )       | neu        | in Bearbeit | ing  | wartend |      |   |   |           |   |   |       |       |       |
|            |         |            |             |      |         |      |   |   |           |   |   |       |       |       |
| bearbe     | eiten   |            |             |      |         |      |   |   |           |   |   |       |       |       |

- Die Ansicht f
  ür die Anpassung Ihres Dashboards erscheint. Klicken Sie in der Fußleiste links unten auf die Schaltfl
  äche "bearbeiten":
- 4. Die Ansicht zur Konfiguration Ihrer Widgets im Dashboard erscheint:

|                                                | <u>i</u> 🗹 🖆 🖆 😤 🕸 '        | 2 2                                                                          | ▷ •     □     ↓     ↓     ↓       ☑ •     □     □     ↓     ↓ |
|------------------------------------------------|-----------------------------|------------------------------------------------------------------------------|---------------------------------------------------------------|
| 🏫 » Dashboard » Übersicht                      |                             |                                                                              | Hit                                                           |
| <ul> <li>Ticketstatistik</li> <li>*</li> </ul> | 🎲 Mir zugewiesene Tickets 🗻 | Nächste Termine         III           neute (ganzägig)         Rechnungslauf | WEG-Verwaltung<br>75                                          |
|                                                | 1                           | n o sunden<br>25. Jan. 2026 (ganztägig)<br>Wohnungsbesichtigung              | Anzahl<br>12<br>Summe:<br>2.346,30 €                          |
| 🏟 Mietverwaltung 🔟                             | 🔅 Ticketliste 🔟             | <ul> <li>Wiedervorlage (heute)</li> <li>O</li> </ul>                         | 🏟 Postausgang 🔟                                               |

Wenn Sie das Dashboard ganz neu einrichten oder noch keine Widgets angelegt haben, erscheint diese Ansicht leer.

Sind schon Widgets auf den Seiten vorhanden und die aktuelle Seite ist voll, klicken Sie unten im mittleren Bereich auf einen der beiden Punkte, um eine noch nicht gefüllte Seite zu erreichen.

Die Bearbeitungsansicht teilt sich in diese Bereiche auf:

|       | Tick | etstatistik | Kachel            |     |     |  |
|-------|------|-------------|-------------------|-----|-----|--|
| einge | bund | enes        | Widget<br>hinzufü | gen | n + |  |
| Widg  | et   |             | +                 |     |     |  |
|       |      |             | +                 | +   | +   |  |

# 4.1.1 Möglichkeiten für die Anordnung von Widgets

Je nachdem, auf welches der neun Plus-Symbole innerhalb einer Kachel Sie klicken, um ein neues Widget hinzuzufügen, können Sie die Anordnung Ihrer Widgets individuell bestimmen. Welche Widgets Sie auswählen können, erfahren Sie in ↗ Kapitel "4.1.2 Widgets auswählen". Ihnen stehen die folgenden Anordnungen zur Verfügung:

| Anordnung links oben:                        | Klicken Sie auf das "Plus"-Symbol in der                                                                                                    |
|----------------------------------------------|----------------------------------------------------------------------------------------------------|
|                                              | oberen <b>linken</b> Ecke der Kachel.                                                                                                    |
|                                              | Das Widget wird im oberen linken Viertel der                                                                                                    |
|                                              | Kachel angeordnet (siehe Beispiel).                                                                                                    |
|                                              | Sie können bis zu zwei Widgets übereinander                                                                                                    |
|                                              | in der linken Hälfte platzieren.                                                                                                    |
|                                              |                                                                                                    |
| Beispiel:                                    |                                                                                                    |
| Offerer und mit appendicates Tit Protocogang |                                                                                                    |
| <b>6</b> "                                   |                                                                                                    |
|                                              |                                                                                                    |
|                                              |                                                                                                    |
|                                              |                                                                                                    |
|                                              |                                                                                                    |
| Anordnung rechts oben:                       | Klicken Sie auf das "Plus"-Symbol in der                                                                                                    |
|                                              | · · · · · · · · · · · · · · · · · · ·                                                                                                    |
|                                              | oberen <b>rechten</b> Ecke der Kachel.                                                                                                    |
|                                              | oberen <b>rechten</b> Ecke der Kachel.<br>Das Widget wird im oberen rechten Viertel der                                                                                                    |
|                                              | oberen <b>rechten</b> Ecke der Kachel.<br>Das Widget wird im oberen rechten Viertel der<br>Kachel positioniert (siehe Beispiel).                                                                                           |
|                                              | oberen <b>rechten</b> Ecke der Kachel.<br>Das Widget wird im oberen rechten Viertel der<br>Kachel positioniert (siehe Beispiel).<br>Sie können Sie bis zu zwei Widgets überein-                                            |
|                                              | oberen <b>rechten</b> Ecke der Kachel.<br>Das Widget wird im oberen rechten Viertel der<br>Kachel positioniert (siehe Beispiel).<br>Sie können Sie bis zu zwei Widgets überein-<br>ander in der rechten Hälfte platzieren. |
|                                              | oberen <b>rechten</b> Ecke der Kachel.<br>Das Widget wird im oberen rechten Viertel der<br>Kachel positioniert (siehe Beispiel).<br>Sie können Sie bis zu zwei Widgets überein-<br>ander in der rechten Hälfte platzieren. |
| Beispiel:                                    | oberen <b>rechten</b> Ecke der Kachel.<br>Das Widget wird im oberen rechten Viertel der<br>Kachel positioniert (siehe Beispiel).<br>Sie können Sie bis zu zwei Widgets überein-<br>ander in der rechten Hälfte platzieren. |
| Beispiel:                                    | oberen <b>rechten</b> Ecke der Kachel.<br>Das Widget wird im oberen rechten Viertel der<br>Kachel positioniert (siehe Beispiel).<br>Sie können Sie bis zu zwei Widgets überein-<br>ander in der rechten Hälfte platzieren. |
| Beispiel:                                    | oberen <b>rechten</b> Ecke der Kachel.<br>Das Widget wird im oberen rechten Viertel der<br>Kachel positioniert (siehe Beispiel).<br>Sie können Sie bis zu zwei Widgets überein-<br>ander in der rechten Hälfte platzieren. |
| Beispiel:                                    | oberen <b>rechten</b> Ecke der Kachel.<br>Das Widget wird im oberen rechten Viertel der<br>Kachel positioniert (siehe Beispiel).<br>Sie können Sie bis zu zwei Widgets überein-<br>ander in der rechten Hälfte platzieren. |
| Beispiel:                                    | oberen <b>rechten</b> Ecke der Kachel.<br>Das Widget wird im oberen rechten Viertel der<br>Kachel positioniert (siehe Beispiel).<br>Sie können Sie bis zu zwei Widgets überein-<br>ander in der rechten Hälfte platzieren. |
|                                              | oberen <b>rechten</b> Ecke der Kachel.<br>Das Widget wird im oberen rechten Viertel der<br>Kachel positioniert (siehe Beispiel).<br>Sie können Sie bis zu zwei Widgets überein-<br>ander in der rechten Hälfte platzieren. |

| Anordnung links unten:  | Klicken Sie auf das "Plus"-Symbol in der             |
|-------------------------|------------------------------------------------------|
|                         | unteren linken Ecke der Kachel.                      |
| · · ·                   | Das Widget wird im unteren linken Viertel der        |
|                         | Kachel positioniert (siehe Beispiel).                |
|                         | Sie können bis zu zwei Widgets übereinander          |
| + · ·                   | in der linken Hälfte platzieren.                     |
|                         |                                                      |
| Beispiel <sup>.</sup>   |                                                      |
| Vensituspeinken         |                                                      |
|                         |                                                      |
| Office Table 135        |                                                      |
| 44.0                    |                                                      |
| 11"                     |                                                      |
|                         |                                                      |
|                         |                                                      |
| Anordnung rechts unten: | Klicken Sie auf das "Plus"-Symbol in der             |
|                         | unteren <b>rechten</b> Ecke der Kachel.              |
|                         | Das Widget wird im unteren rechten Viertel           |
|                         | der Kachel positioniert (siehe Beispiel).            |
|                         | Sie können bis zu zwei Widgets übereinander          |
|                         | in der rechten Hälfte platzieren.                    |
|                         |                                                      |
| Beispiel:               |                                                      |
| Telestation             |                                                      |
|                         |                                                      |
| Permagang               |                                                      |
|                         |                                                      |
| - such and internation  |                                                      |
|                         |                                                      |
| Anordnung links:        | Klicken Sie auf das <b>mittlere</b> "Plus"-Symbol in |
|                         | der linken Spalte der Kachel.                        |
|                         | Dadurch können Sie genau ein Widget                  |
|                         | hinzufügen, das in der linken Hälfte der             |
| +                       | Kachel positioniert wird (siehe Beispiel).           |
|                         |                                                      |
|                         |                                                      |
| Beisniel                |                                                      |
|                         |                                                      |
|                         |                                                      |
| 135                     |                                                      |
|                         |                                                      |
|                         |                                                      |
|                         |                                                      |
|                         |                                                      |

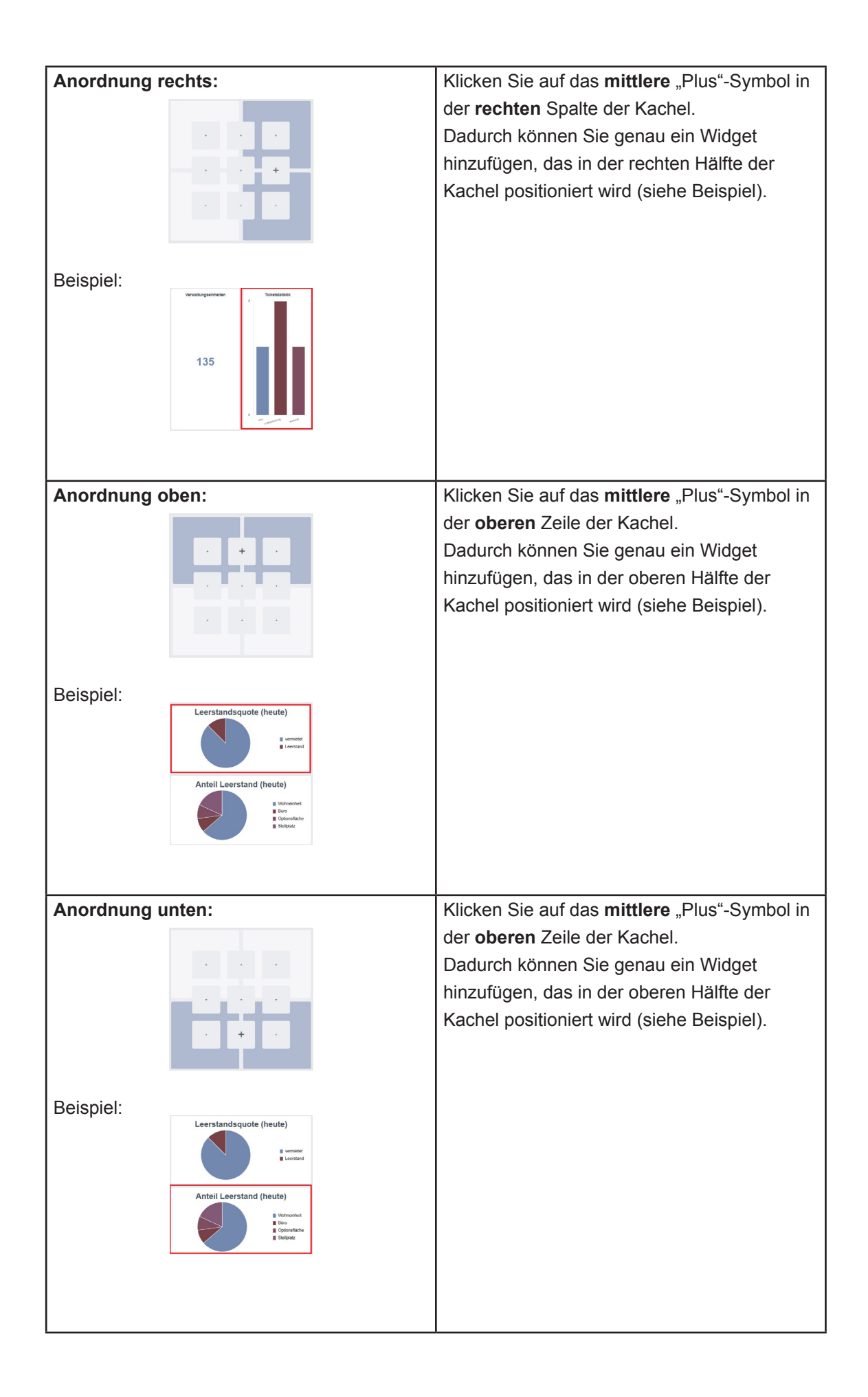

| Anordnung g | anze Kachel:    | Klicken Sie auf das zentrale "Plus"-Symbol,                                                                                              |
|-------------|-----------------|----------------------------------------------------------------------------------------------------|
|             |                 | um ein Widget hinzuzufügen.<br>In diesem Fall wird genau ein Widget über die<br>gesamte Fläche der Kachel platziert<br>(siehe Beispiel). |
| Beispiel:   |                 |                                                                                                    |
|             | Ticketstatistik |                                                                                                    |

# 4.1.2 Widgets auswählen

Sobald Sie auf eines der zuvor beschriebenen "Plus"-Symbole (siehe ↗ Kapitel "4.1.1 Möglichkeiten für die Anordnung von Widgets") klicken, öffnet sich eine Liste, aus der Sie das jeweils gewünschte Widget auswählen können:

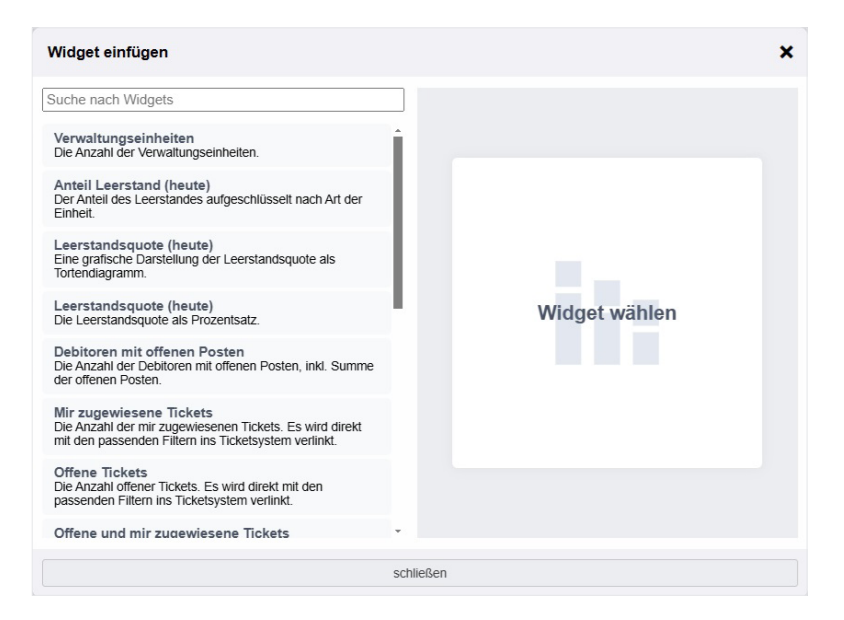

Abb. 17: Ansicht Liste Widget hinzufügen

Sobald Sie mit der Maus über einen Listeneintrag auf der linken Seite fahren, wird Ihnen auf der rechten Seite die Vorschau des Widgets angezeigt:

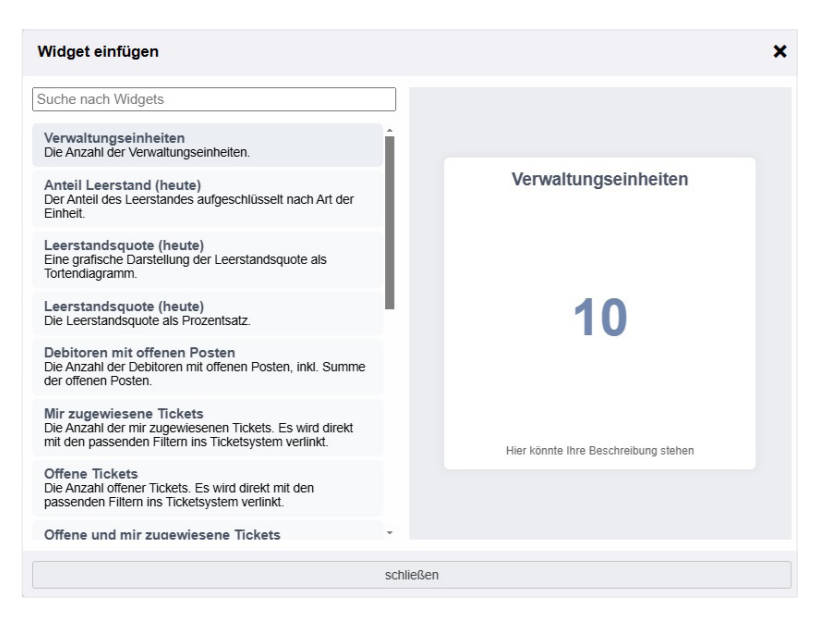

Abb. 18: Ansicht Vorschau gewähltes Widget

Wählen Sie ein Widget aus der Liste aus, um es entsprechend Ihrer zuvor gewählten Platzierung in das Dashboard einzufügen.

Möchten Sie den Dialog ohne Änderungen am Dashboard schließen, klicken Sie entweder auf die Schaltfläche "Schließen" am unteren Rand des Dialogs oder auf das Kreuzsymbol in der oberen rechten Ecke.

Folgende Widgets stehen für Ihr Dashboard zur Auswahl (Stand: Immoware24 v24 01/2025):

#### Verwaltungseinheiten

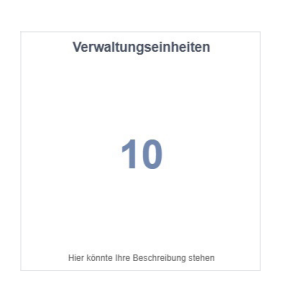

Wählen Sie das Widget "Verwaltungseinheiten", um eine Übersicht der im System hinterlegten Verwaltungseinheiten anzuzeigen.

## Anteil Leerstand (heute)

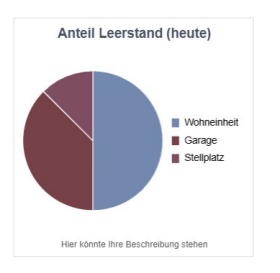

Dieses Widget zeigt den im System erfassten Leerstand nach Einheitstypen grafisch in Form eines Tortendiagramms an.

# Leerstandsquote (heute)

(grafisch)

Leerstandsquote (heute)

Dieses Widget zeigt die im System erfasste Leerstandsquote gegenüber vermieteter Einheiten grafisch in Form eines Tortendiagramms an.

Leerstandsquote (heute) (prozentual)

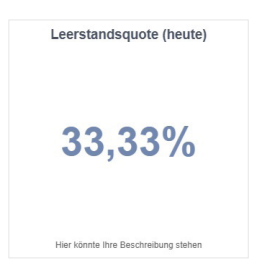

Dieses Widget stellt die im System erfasste Leerstandsquote als prozentualen Anteil im Verhältnis zu den vermieteten Einheiten dar.

Debitoren mit offenen Posten

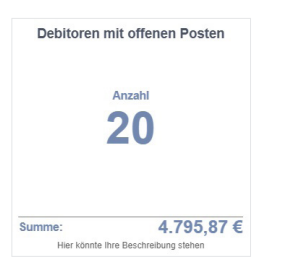

Wählen Sie dieses Widget, um die im System erfassten Debitoren und deren Gesamtsumme offener Posten auf einen Blick anzuzeigen.

# Mir zugewiesene Tickets

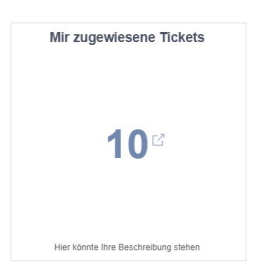

Mit diesem Widget können Sie visualisieren, welche Tickets Ihnen zugewiesen wurden. Ein Klick darauf führt Sie direkt zum Ticketsystem mit dem entsprechenden Filter.

## **Offene Tickets**

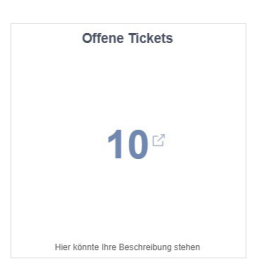

Offene und mir zugewiesene Tickets

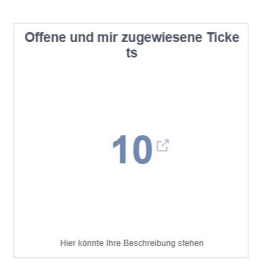

Sie erhalten eine Darstellung der Gesamtzahl noch offener Tickets, die darüber hinaus Ihnen zugewiesen wurden. Ein Klick darauf leitet Sie mit entsprechendem Filter darauf direkt ins Ticketsystem.

## Fälligkeit in den nächsten 5 Tagen

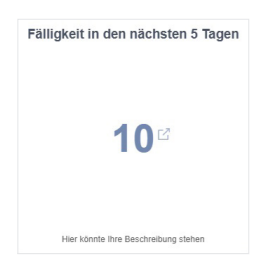

Erhalten Sie einen schnellen Überblick darüber, wie viele Tickets innerhalb der nächsten fünf Tage bearbeitet werden müssen. Ein Klick darauf leitet Sie mit entsprechendem Filter darauf

direkt ins Ticketsystem.

#### Wiedervorlage heute

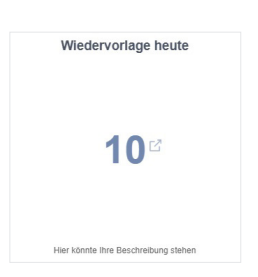

Dieses Widget zeigt an, wie viele Tickets am heutigen Datum bearbeitet neu geprüft werden sollen. Ein Klick darauf leitet Sie mit entsprechendem Filter darauf direkt ins Ticketsystem.

# Sie erhalten eine Darstellung der Gesamtzahl noch offener Tickets. Ein Klick darauf leitet Sie mit entsprechendem Filter darauf direkt ins Ticketsystem.

#### Ticketstatistik

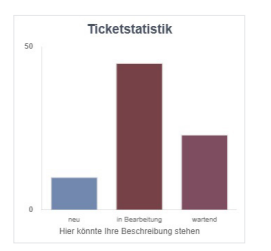

Ticketliste

|                            | Ticketliste                      |
|----------------------------|----------------------------------|
| Z Austa                    | usch Waschbecken im<br>0%        |
| sofort » no                | PU                               |
| /or einer Stu<br>Schadensm | inde<br>eldung / Objektbetreuung |
| Sperri                     | nüllbeseitigung Kellerr          |
| normal » li                | n Bearbeitung                    |
| /or 2 Stunde<br>Wartung un | n<br>d Pflege / Objektbetreuung  |
| 2 nachji                   | ustieren Wohnungsein             |
| hoch » aus                 | sgeführt                         |

Sie erhalten eine Vorschau von Tickets entsprechend Ihren Einstellungen.

Dieses Widget visualisiert die im System erfassten Tickets mit den Status "neu", "in Bearbeitung" und "wartend" grafisch in

einem Säulendiagramm.

Nächste Termine

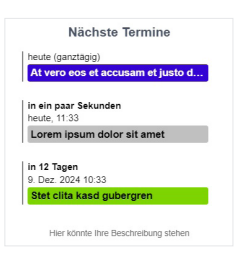

Rechnungsfreigaben (gesamt)

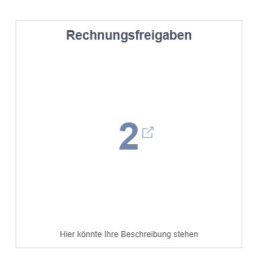

In diesem Widget sehen Sie auf einen Blick Ihre bevorstehenden Termine.

Basierend auf Ihren eingestellten Filtern erhalten Sie hier eine Übersicht über alle noch offenen Rechnungsfreigaben. Beachten Sie, dass Sie dieses Widget nur nutzen können, sofern diese Funktion in den Einstellungen aktiviert ist.

## Rechnungsfreigaben

(Liste)

|                                                       | nungsneig   | gaben      |
|-------------------------------------------------------|-------------|------------|
| C Hauswar                                             | t 01/2024   |            |
| MFH Sportfo                                           | orum 1      | 20,55€     |
| Johannes K                                            | Cepler      | 01.12.2024 |
| <ul> <li>ab 500,00 €.</li> <li>ab 1.000,00</li> </ul> | €: Mitarbei | Mitarbei   |
|                                                       |             |            |
| ⊠ Hauswar                                             | t 01/2024   |            |
| Hauswar                                               | t 01/2024   | 120,49€    |

Mit Ihren eingestellten Filtern erhalten Sie hier eine Listenansicht aller noch offenen Rechnungsfreigaben. Beachten Sie, dass Sie dieses Widget nur nutzen können, sofern diese Funktion in den Einstellungen aktiviert ist.

#### Buchungsstapel

| Buchungsst         | tapel       |
|--------------------|-------------|
| 🖄 Hauswart 01/2024 | freigegeben |
| MFH Sportforum 1   | 20,55 €     |
| Johannes Kepler    | 01.12.2024  |
| C Hauswart 01/2024 | abgelehnt   |
| MFH Sportforum 2   | 120,49 €    |
| Marie Curie        | 05.01.2025  |
| C Hauswart 01/2024 | in Freigabe |
| MFH Sportforum 3   | 30.00 €     |

## Postausgang

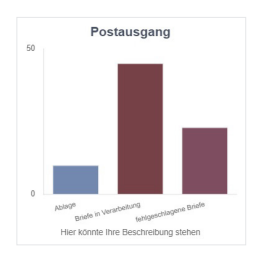

Dieses Widget bietet Ihnen eine Übersicht über alle aktuellen Buchungsstapel im System.

Beachten Sie, dass Sie dieses Widget nur nutzen können, sofern diese Funktion in den Einstellungen aktiviert ist.

Eine grafische Darstellung der Verteilung Ihrer Dokumente auf die verschiedenen Verarbeitungsstufen.

## 4.1.3 Widgets bearbeiten, verschieben oder löschen

Im Bearbeitungsmodus des Dashboards können Sie Ihre Widgets flexibel neu anordnen, deren Darstellung anpassen oder die Bezeichnungen der einzelnen Komponenten ändern. Darüber hinaus haben Sie die Möglichkeit, bereits platzierte Widgets aus der Übersicht zu entfernen.

1. Sollten Sie sich nicht mehr im Bearbeitungs-Modus befinden, klicken Sie im Modul "Dashboard" unten links auf die Schaltfläche "bearbeiten".

|        |          | 企         | 22            | 100  |        | lii: | * | 1 | 2 | ( <b>Q</b> ) | Ø | Q |  | admin | €     |
|--------|----------|-----------|---------------|------|--------|------|---|---|---|--------------|---|---|--|-------|-------|
| ŵ »    | Dashboar | d » Übers | sicht         |      |        |      |   |   |   |              |   |   |  |       |       |
|        | 1        | Tick      | etstatis      | stik |        |      |   |   |   |              |   |   |  |       | Hilfe |
|        | ,,       | teu       | in Bearbeitun | ig C | watend |      |   |   |   |              |   |   |  |       |       |
| bearbe | eiten    |           |               |      |        |      |   |   |   |              |   |   |  |       |       |

2. Im Widget erscheint in diesem Modus eine Menüleiste, die Ihnen die Optionen "Widget konfigurieren" (Zahnrad-Symbol links) und "Löschen" (Papierkorb-Symbol rechts) bietet.

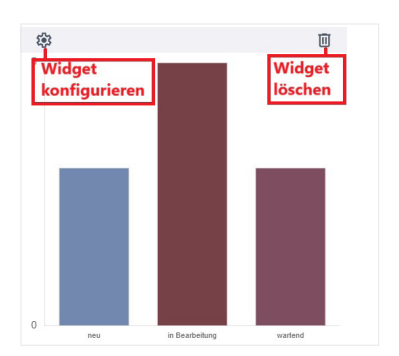

#### Widget konfigurieren

 Um das Widget zu bearbeiten oder einzelne Elemente umzubenennen, klicken Sie auf das Zahnrad-Symbol "Widget bearbeiten"
 Daraufhin öffnet sich ein Eingabefenster, in dem Sie die Anpassungen vornehmen können.

| Widget: Ticketstatistik                                                                                         | 3         |
|----------------------------------------------------------------------------------------------------|-----------|
| Eine grafische Darstellung der Ticketstatistik, die die unterschiedlichen Status<br>übersichtlich visualisiert. |           |
| Name                                                                                                    |           |
| Ticketstatistik                                                                                                 |           |
| Beschreibung                                                                                                    |           |
| Beschreibung                                                                                                    |           |
| Fälligkeitsdatum                                                                                                |           |
| bitte wählen                                                                                                    | ~         |
| Niedervorlage                                                                                                   |           |
| bitte wählen                                                                                                    | ~         |
| Dbjekt                                                                                                    |           |
| bitte wählen                                                                                                    | ~         |
| Dbjektverwalter                                                                                                 |           |
| bitte wählen                                                                                                    | ~         |
| zugewiesen an                                                                                                   |           |
| bitte wählen                                                                                                    | ~         |
| Autor                                                                                                    |           |
| bitte wählen                                                                                                    | Y         |
| Status                                                                                                    |           |
| neu X in Bearbeitung X wartend X                                                                                | ×   ~     |
| schließen                                                                                                    | speichern |

4. Klicken Sie in das Feld, dessen Bezeichnung Sie ändern möchten. Entfernen Sie die bestehende Bezeichnung und geben Sie die gewünschte neue Bezeichnung ein. Felder mit einem Pfeil-Symbol am Ende enthalten Auswahl-Listen. Klicken Sie auf das Pfeil-Symbol, um die Liste zu öffnen und einen Eintrag daraus auszuwählen.

| Name                                      |          |  |  |  |  |
|-------------------------------------------|----------|--|--|--|--|
| Ticketstatistik                           |          |  |  |  |  |
| Beschreibung                              |          |  |  |  |  |
| Beschreibung                              |          |  |  |  |  |
| 1 - Schulungshaus 1 MV                    | <u>^</u> |  |  |  |  |
| 2 - Schulungshaus 2 MV                    |          |  |  |  |  |
| 45 - WEG mit SEV für HK-Schnittstelle     |          |  |  |  |  |
| 10001 - BKA Miethaus                      |          |  |  |  |  |
| 10002 - BKA Miethaus - inkl. Liegenschaft | · ·      |  |  |  |  |
| bitte wählen                              |          |  |  |  |  |
| Objektverwalter                           |          |  |  |  |  |

5. Beachten Sie, dass die Feldbezeichnungen und Vorgaben entsprechend des Widgets variieren. Die Vorgehensweise ist in jedem Widget identisch.

#### Widget löschen

6. Um ein Widget zu löschen, klicken Sie in der Menüleiste des Widgets auf das Papierkorb-Symbol "Löschen"
Es erscheint ein Bestätigungsdialog, in dem Sie den Vorgang mit einem Klick auf "Ja" bestätigen oder mit einem Klick auf "Nein" abbrechen können.
Wenn Sie den Vorgang abbrechen, bleibt das Widget unverändert bestehen.

## Widget verschieben

Ein bereits positioniertes Widget können Sie jederzeit an eine andere Stelle verschieben.

1. Sollten Sie sich nicht mehr im Bearbeitungs-Modus befinden, klicken Sie im Modul "Dashboard" unten links auf die Schaltfläche "bearbeiten".

|        |                            | ⓓ    | 22             |         | ii: |  | * | 1 | 2 | Ô | 8 | Q | 😰 🖓 🖵 🤮 🗗 |  |
|--------|----------------------------|------|----------------|---------|-----|--|---|---|---|---|---|---|-----------|--|
| ŵ ×    | r∰ > Dashboard > Übersicht |      |                |         |     |  |   |   |   |   |   |   |           |  |
| ,      |                            | Tick | tetstatisti    | k       |     |  |   |   |   |   |   |   |           |  |
| bearbe | iten                       | eu   | in Bearbeitung | wartend | _   |  |   |   |   |   |   |   |           |  |

2. Klicken Sie mit der linken Maustaste auf das gewünschte Widget und halten Sie die Taste gedrückt.

Der Mauszeiger verwandelt sich in ein Pfeilkreuz 🔅.

Bei weiterhin gedrückter Maustaste können Sie das Widget entweder innerhalb der aktuellen Kachel verschieben oder es in eine andere Kachel ziehen.